# Accès au site internet du Club

# Sommaire

| Présentation                               | 1 |
|--------------------------------------------|---|
| Accès publique au site : http://crbalma.fr | 1 |
| Accès privé au site : http://crbalma.fr    | 2 |
| Accès aux informations en ligne :          | 2 |
| Mise à jour de vos données personnelles    | 3 |
| Liste des adhérents :                      | 3 |
| Renouvellement d'adhésion                  | 4 |
| Gestion certificat médical                 | 7 |

#### **Présentation**

Le site internet du Club : <u>http://crbalma.fr</u> contient des informations publiques accessibles à tous et des informations réservées aux seuls adhérents (liste des parcours, liste des adhérents, trombinoscope, galerie d'images, ....).

L'inscription sur le site est faite par le responsable des adhésions du club après paiement de la cotisation.

### Accès publique au site : http://crbalma.fr

La page d'accueil et les différents onglets permettent aux visiteurs de se renseigner sur la vie et le fonctionnement du Club. Les visiteurs peuvent également voir les conditions d'adhésion et préparer leur adhésion grâce aux formulaires proposés.

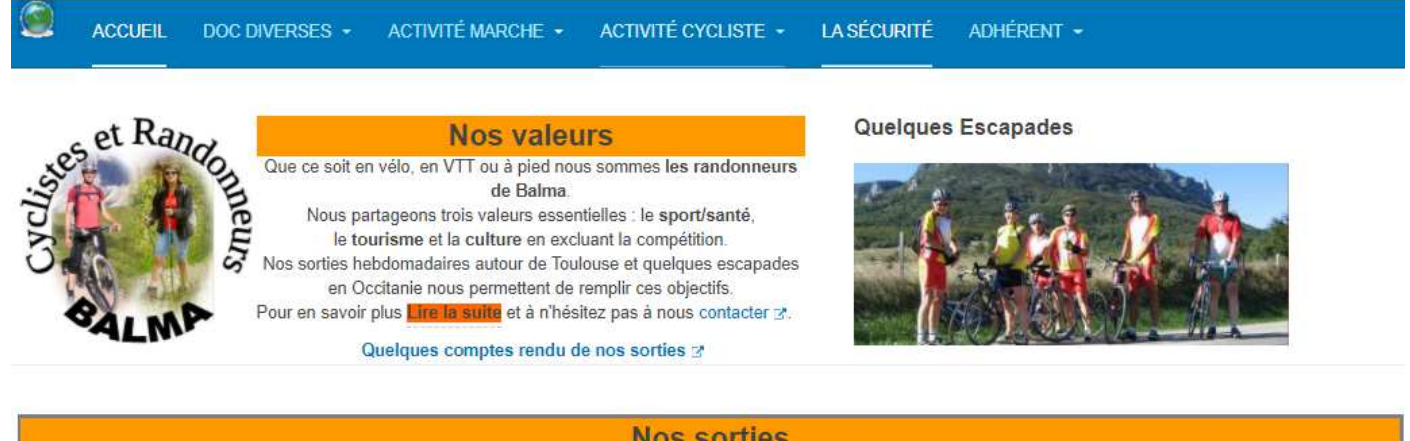

| NOS SOTUES                                                                                                    |                                                                                                    |  |  |
|----------------------------------------------------------------------------------------------------|----------------------------------------------------------------------------------------------------|--|--|
| Section Marche                                                                                                    | Section Vélo Route VTT                                                                                                    |  |  |
| Sorties les mardis matin et quelquefois l'après-midi et vendredis matin + des sorties<br>exceptionnellesà la journée (y compris certains week-end voire sur plusieurs jours)<br>(Le calendrier détaillé des sorties (y compris les mardi après-midi) Visualiser) | Sorties concertées les mardi, jeudi, samedi après-midi ou dimanche matin:<br>Rendez-vous en principe Allées paul Gauguín mais peut-être déocalisé proche de Balma.<br>Départ à 8h30, 9h, 13h30 en fonction de la saison. |  |  |
| En général rendez-vous à 9h ou 13 h sur le parking de la piscine, (arrêt mairie de Balma                                                                                                    | Sorties balades les mardi ou samedi après-midi au parking de la piscine.                                                                                                    |  |  |

### Accès privé au site : http://crbalma.fr

Après paiement de votre cotisation vous recevrai un message contenant votre identifiant et votre mot de passe.

Votre identifiant est votre numéro d'adhérent FFV ou FFRP

|                              | ACCUEIL                                    | DOC DIVERSES -                                                         | ACTIVITÉ MARCHE 👻                                                             | ACTIVITÉ             | CYCLISTE - | LA SÉCUR | rité adi                                      | HÉRENT -                       |
|------------------------------|--------------------------------------------|------------------------------------------------------------------------|-------------------------------------------------------------------------------|----------------------|------------|----------|-----------------------------------------------|--------------------------------|
| 1.                           |                                            |                                                                        |                                                                               |                      | Identifia  | ant*     |                                               |                                |
| 2.                           | Pour se co<br>l'écran sui<br>passe » pu    | nnecter :Cliquer sur<br>vant, remplissez les<br>iis cliquer sur « Conn | l'onglet « ADHERENT »<br>cases « Identifiant » et e<br>exion ».               | Puis sur<br>« Mot de | Mot de pas | se *     | •••••                                         |                                |
| Après o                      | connexion v                                | ous pouvez, via les n                                                  | nenus, accéder à plus                                                         |                      |            | (        | ☐ Se rappe                                    | ler de moi                     |
| d'infor<br>Pour ve<br>« Déco | mations.<br>ous déconne<br>nnexion »       | ecter cliquer de nouv                                                  | veau sur « Adhérent » p                                                       | uis sur              |            |          | Connexior                                     | 1                              |
| Si vous<br>oublié<br>messag  | avez oublié<br>? ». On vou<br>ge sera adre | é votre mot de passe<br>s demandera votre a<br>essé vous permettant    | , cliquez sur « Mot de p<br>dresse mail sur laquelle<br>de définir un nouveau | asse<br>un<br>mot de |            |          | <ul> <li>Mot de</li> <li>Identifia</li> </ul> | passe oublié ?<br>ant oublié ? |

Si vous avez oublié votre identifiant, cliquez sur « Identifiant oublié ? ». On vous demandera votre adresse mail sur laquelle un message sera adressé indiquant votre identifiant.

#### Accès aux informations en ligne :

passe.

Via les onglets, les adhérents peuvent accéder aux documents en ligne ;

- l'onglet : « DOC DIVERSES » a plusieurs sous-onglets : Doc\_club, CR des sorties, La vie courante : CR des comité de direction et des AG, ...< Gestion des données personnelles = affiche les engagements concernant la gestion des données personnelles du club.
- L'onglet ; « ACTIVITE MARCHE » a deux sous-onglets : Circuits permanents
   Doc Marche : le programme annuel, les CR des COPILS marche, Notice assurance, ...
- L'onglet ; « ACTIVITE CYCLISTE » a trois sous-onglets : Circuits route Circuits VTT Doc Vélo : le programme annuel, les CR des COPILS vélo, Bulletin adhésion, déclaration accident, ...
- L'onglet « LA SECURITE » : présente les chartes de sécurité des marcheurs et de cyclistes,

 L'onglet « ADHERENT » permet par un clic de se Connecter/Déconnecter. Il possède plusieurs sous-onglets : Trombinoscope = affiche les photos des adhérents, Galerie = permet d'accéder à la galerie des photos prises lors des sorties. Liste des inscrits = affiche la liste des inscrits au club et l'accès au mailing pour les gestionnaires et administrateurs. Mon profil = affiche vos données personnelles et vous permet, éventuellement des les modifier. Utilisation du site = mode d'emploi du site.

### Mise à jour de vos données personnelles.

Une fois connecté vous pouvez changer certaines de vos données personnelles en cliquant sur « ADHERENT=>Mon profil ».

L'écran suivant affiche vos données personnelles.

| Retour Accueil Modifier mon Profil | Nouveau certificat | Renouvellement adhésion |
|------------------------------------|--------------------|-------------------------|
| Mon profil                         |                    |                         |
| Nom et Prénom : Super User         |                    |                         |
| Ident : xx_admin                   |                    |                         |
| Email :                            |                    |                         |
| statut :                           |                    |                         |
| Adresse :                          |                    |                         |
| Ville :                            |                    |                         |
| CP :                               |                    |                         |
| Date de naissance .                |                    |                         |
| Année d'adhésion :                 |                    |                         |
| Date du certificat :               |                    |                         |
| Téléphones :                       |                    |                         |

Vous pouvez les modifier en cliquant en haut sur le bouton « Modifier mon profil ».

Le bouton « Nouveau certificat » vous permet de mettre à jour, en ligne, votre certificat médical. (Voir ci-après). Le bouton « Renouvellement d'adhésion » vous permet, en début de saison, de renouveler votre adhésion en ligne. (Voir ci-après).

#### Liste des adhérents :

Cliquez sur « ADHERENTt=>liste des inscrits ».

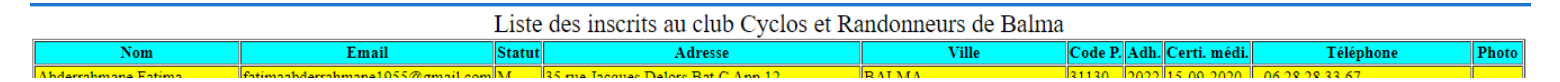

Vous avez toutes les infos (non confidentielles) des membres. En cliquant sur « photo » à droite en face d'un nom vous pouvez visualiser la photo concernant cette personne.

Pour les gestionnaires et administrateurs un bouton « Mailing » apparaît au dessus de cette liste.

## **Renouvellement d'adhésion**

Ce bouton (de l'écran « Mon profil ») vous permet de préparer le renouvellement de votre adhésion lors d'un changement d'année.

Lorsque vous cliquez sur ce bouton vous obtenez l'écran ci-dessous :

Il suffit de suivre les indications mentionnées sur l'écran pour préparer votre demande d'adhésion. Cela vous permet d'effectuer cette opération sans papier si vous optez pour un virement bancaire.

# Renouvellement de licence

#### Note concernant les certificats médicaux

<u>Pour les marcheurs et les cyclistes qui marchent</u>: un certificat médical de non contre-indication à la marche, de moins de 6 mois est exigé pour les nouveaux adhérents, ensuite répondez au questionnaire de santé consultable ICI.

Pour les cyclistes : pas de certificat médical, il faut consulter et répondre au questionnaire de santé ICI

Nous vous demandons de **lire attentivement les formulaires de santé** et si, apres les avoir consulté, vous avez répondu "oui" à une question nous vous conseillons vivement de consulter votre docteur

Nous vous proposons un modéle de certificat médical à présenter à votre docteur Imprimer

Ensuite cliquez sur le bouton "Adhésion Marche" ou "Adhésion Vélo" ou "Adhésion Vélo et Marche" si vous souhaitez participé aux deux sections.

Le formulaire est prérempli avec vos informations personnelles, complétez le formulaire puis cliquez sur "Recalculer le montant" le montant de votre cotisation sera affiché et deux boutons supplémentaires apparaitront : "Envoyer le formulaire" et "Imprimer".

Si vous cliquez sur "Envoyer le formulaire" il sera stocké sur le site du club, ce qui vous évite de l'envoyer au trésorier. Si vous payez par virement, vous n'avez rien d'autre à faire (le trésorier est prévenu de votre envoi et fera le nécessaire dès reception de votre virement).

Si vous avez un certificat médical utilisez l'onglet "Gestion du certificat médical".

Si vous cliquez sur "Imprimer" le formulaire sera imprimé sur votre imprimante ou dans un fichier au format PDF. Vous pouvez alors, adresser une copie du formulaire imprimé avec votre chèque au trésorier (et éventuellement votre certificat médical).

#### Remarques:

**Pour un couple marche:** Une seule déclaration : seul le membre principal se déclare, il mentionne le membre attaché sur le formulaire.

Pour un couple cycliste: Deux déclarations : les deux membres se déclarent, l'un comme membre principal, l'autre comme membre attaché.

Pour un couple mixte (l'un marche l'autre pédale). Deux déclarations : Les deux membres se déclarent, deux possibilités:

- 1-le marcheur se déclare normalement et paie la cotisation club plein tarif l'autre se déclare comme cycliste en se designant comme membre attaché dans la partie adhésion club (il paie la cotisation club à tarif réduit).
- 2-le marcheur se déclare comme associé à un cycliste payant l'adhsésion club plein tarif (il paie l'adhésion club à tarif réduit) l'autre se déclare comme cycliste et paie l'adhésion club plein tarif

Adhésion Marche Adhésion Vélo Pour ceux qui pratiquent les deux disciplines=> Adhésion Véo et Marche

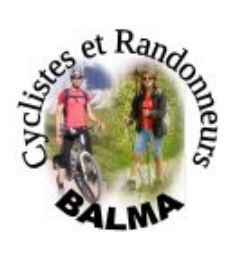

# Inscription à la section marche Année 2021

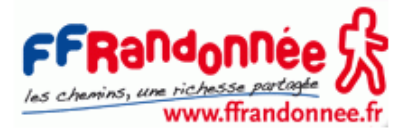

A faire parvenir à Hervé de Gasquet, Trésorier 14, rue du Maréchal Murat, 31130 Balma Email: herve.de-gasquet@wanadoo.fr

| ъ. /г |    | 1. |   | _ |
|-------|----|----|---|---|
| V.    | em | D  | r | e |

Nom Prénom = ......Date naissance = 1937-01-29 Adresse = 1 Mail = Date dernier certificat MM/YY = 02/18 Si certains éléments sont erronnés retounez au menu Profil pour mettre à jour les données en utilisant l'option "Editer" Adhésion club et FFRP (Voir la notice d'assurance dans "Activité Marche=>Doc Marche) Adhésion individuelle ou associée à un cycliste payant l'adhésion club à tarif réduit Adhésion individuelle avec RC(41.85€) ○ Adhésion individuelle avec assurance accident + RC (44€) Adhésion individuelle associée à un cycliste payant l'adhésion club à plein tarif ○ Adhésion avec RC (35.85€) ○ Adhésion avec assurance accident + RC (38€) Adhésion famille/couple de marcheurs ○ Adhésion famille avec RC(77.25€) ○ Adhésion famille avec assurance accident + RC (81.8€) Nom de l'autre membre du couple/famille/cycliste Si couple ou associé à cy ☐ Abonnement revue (8€) Paiement par: O Chèque bancaire au nom : Cyclo-Randonneurs de Balma ○ Virement bancaire : Cyclo-Randonneurs de Balma IBAN FR07 ( … ---- 5Y03 767 Recalculer le montant La présente adhésion vaut acceptation des méthodes de gestion de mes données personnelles, du règlement intérieur et des règles de fonctionnement de la section marche (consultables sur le site crbalma fr ou au cours des permanences à la

des règles de fonctionner salle Gauguin).

J'autorise la diffusion limitée aux membres du club de photos me concernant sur le site de l'association.
J'affirme avoir repondu négativement à toutes les questions du formulaire QS-SPORT consultable ICI.

Fait le 31-Jan-2021 Signature:

|                                                                                          | Inscription à la section vélo                                                                                                    |                                                                        |
|------------------------------------------------------------------------------------------|----------------------------------------------------------------------------------------------------|------------------------------------------------------------------------|
| et Randomeu                                                                              | Année 2021                                                                                                    | (FE)                                                                   |
| SALMA                                                                                    | A faire parvenir à Hervé de Gasquet, Trésorier<br>14, rue du Maréchal Murat, 31130 Balma<br>Email: herve.de-gasquet@wanadoo.fr    | A vélo tout est plus beau !                                            |
| Membre                                                                                   |                                                                                                    |                                                                        |
| Nom Prénom = t                                                                           | <b>Date naissance = <math>1955-12-05</math></b>                                                                                   |                                                                        |
| Adresse = / ····                                                                         |                                                                                                    |                                                                        |
| Mail = anine                                                                             | nge.fr                                                                                                    |                                                                        |
| Tel fixe = CI (1 A (                                                                     | Tel port = /                                                                                                    |                                                                        |
| Date dernier certificat M                                                                | <b>M/YY</b> = 10/15                                                                                                    | ware ware as many as                                                   |
| Si certains éléments sont et                                                             | rronnés retounez au menu Profil pour mettre à jour les donnée                                                                     | s en utilisant l'option "Editer"                                       |
| Adhésion club                                                                            |                                                                                                    |                                                                        |
| Membre Principal (12€                                                                    |                                                                                                    |                                                                        |
| O Membre Attaché (6€)                                                                    |                                                                                                    |                                                                        |
| Nom du membre principal                                                                  | Si Membre attaché coché                                                                                                    |                                                                        |
| A 11 ( ) TTTT                                                                            |                                                                                                    |                                                                        |
| Adnesion FFV                                                                             |                                                                                                    |                                                                        |
| Cocher les activites pratiqu                                                             |                                                                                                    |                                                                        |
| Descrito parade Velo fa                                                                  | ando 🗆 velo sport 🗆 vII 🗆 Marche                                                                                                  |                                                                        |
| Second evolute (126)                                                                     |                                                                                                    |                                                                        |
| ○ Moine de 25 ane (12€)                                                                  |                                                                                                    |                                                                        |
| $\square$ Abonnement revue (25)                                                          | e)                                                                                                    |                                                                        |
| Assurance                                                                                | c)                                                                                                    |                                                                        |
| O Mini Braquet (14.5€)                                                                   |                                                                                                    |                                                                        |
| Petit Braquet (16.5€)                                                                    |                                                                                                    |                                                                        |
| O Grand Braquet (64.5€)                                                                  |                                                                                                    |                                                                        |
| Daiomont nor                                                                             |                                                                                                    |                                                                        |
| Chiene benering                                                                          |                                                                                                    |                                                                        |
| Virement hancaire : Cu                                                                   | rala Randonnaure de Ralma IRAN FR07                                                                                               | 0 5203 767                                                             |
| U virement bancane. Cy                                                                   | cio-Randolinieurs de Balilla IBAN FRO/ 652 55 201                                                                                 | 0 5 1 05 7 07                                                          |
| Recalculer le montant                                                                    |                                                                                                    |                                                                        |
| <ul> <li>La présente adhésion va<br/>des règles de fonctionneme<br/>Gauguin).</li> </ul> | aut acceptation des méthodes de gestion de mes données perso<br>ent de la section vélo (consultables sur le site crbalma fr ou au | onnelles, du règlement intérieur et<br>cours despermanences à la salle |

- J'autorise la diffusion limitée aux membres du club de photos me concernant sur le site de l'association. J'affirme avoir repondu négativement à toutes les questions du formulaire QS-SPORT joint au bulletin d'adhésion. .

Fait le 14-Jan-2021 Signature:

#### Nouveau certificat

Ce bouton (de l'écran « Mon profil ») vous permet de mettre à jour votre certificat médical en ligne. Après avoir cliqué sur ce bouton l'écran suivant apparaît : :

| ses et Randonneurs<br>BALMP                                                        | Enregistrement du certificat médical                                  |  |  |  |  |
|------------------------------------------------------------------------------------|-----------------------------------------------------------------------|--|--|--|--|
| Enregistrement du certificat au                                                    | nom de:                                                               |  |  |  |  |
| Ce certificat sera conservé sur<br>Seuls les adminsitrateurs du cl                 | le site du CRB durant sa période de validité.<br>ub peuvent y accéder |  |  |  |  |
| Pour ajouter un certificat médi                                                    | cal :                                                                 |  |  |  |  |
| Sélectionner une option vélo                                                       | ou marche                                                             |  |  |  |  |
| ○ Vélo                                                                             | O Vélo                                                                |  |  |  |  |
| ○ Marche                                                                           |                                                                       |  |  |  |  |
| Indiquez la date de signature                                                      | lu certificat                                                         |  |  |  |  |
| jj/mm/aaaa 📋 Date di                                                               | ı certificat                                                          |  |  |  |  |
| Choisissez un fichier (au form<br>Choisir un fichier<br>Aucun fichier<br>Soumettre | at pdf, jpeg ou png) puis <b>cliquez</b> sur soumettre<br>choisi      |  |  |  |  |

Il faut avoir, au préalable scanné votre certificat médical. Le fichier scanné sera envoyé sur le site du club et le responsable des adhésions en sera informé.